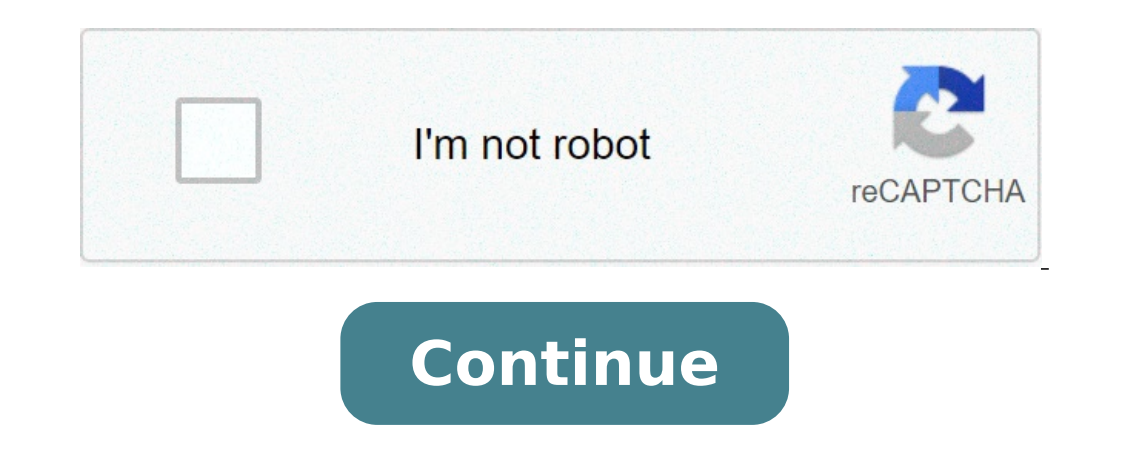

## How to calculate the discounted payback period in excel

The payback period is the time it takes for a project to recover the investment cost. For example, if you invest \$100 and the returns are \$50 per year, you will recover your initial investment projects. For example, if project A has a payback period of three years, while project B has a payback period of four years, you will choose project A. Can you notice an issue with the payback period? Think for a moment. OK, the payback period has two main issues: It doesn't take the time value of money into account. It doesn't take into account all the cash flows that happen after the accumulated cash flow is zero. Buy the Ready Excel Spreadsheet Now - Only \$5 The time value of money is an economic concept that refers to the fact that money available in a near future. The payback period can be seen as the time it takes a project, to reach an accumulated cash flow of zero. But two different projects can have the same payback period, while the first one has larger positive cash flows after the payback period. Clearly, the first one is preferable. Alternatives to the Payback period. Clearly, the first one is preferable. the PP. These measurements do take the time value of money and all the cash flows into account. Examples of the Payback Period Same cash flow remains constant every year after the initial investment, the payback period can be calculated using the following formula: PP = Initial Investment / Cash Flow For example, if you invested \$10,000 in a business that gives you \$2,000 per year, the payback period is \$10,000 / \$2,000 = 5 If you invested \$8,000 and the cash flow, including all the investments, equals zero. But sometimes this is not so easy, because there is a period of negative accumulated cash flow. In this case, what period do we take into account? The first one or the second one? When there is no period of zero accumulated cash flow, the payback period will be a positive rational number, not an integer. To calculate the payback, you must estimate the fraction of the evolution of the evolution of the evolution of the absolute value of the last negative accumulated cash flow is the same as the first accumulated cash flow; When the absolute value of the last accumulated cash flow is not the same as the first positive cash flow, the fraction will not be 0.5; How to Calculate the Payback Period in Excel While is it possible to have a single formula to calculate the payback, it is better to split the formula into several partial formulas. This way, it is easier to audit the spreadsheet and fix issues. Follow these steps to calculate the payback in Excel: Enter all the investments required. Usually, only the initial investment. Enter all the cash flows. Calculate the Accumulated Cash Flow for each period, calculate the fraction to reach the break even point. Use the formula "IF" Find the fraction needed, using the number of years with negative cash flow as index. Use the formula "INDEX" To get the exact payback period, sum the number of years with negative accumulated cash flow and the corresponding fraction Shameless plug: We created an Excel file to calculate the payback using fraction years and also years months and days. Actually, we used this file to create our examples, you can get it for only \$5 using the following link: Buy the Ready Excel Spreadsheet Now - Only \$5 This page shows how you can compute the payback period, but that does not mean it should not even be a function in excel. This page shows you how to make a payback function in excel with a User Defined Function (UDF). With the payback function (UDF). With the payback function in excel with a User Defined Function (UDF). Technical details demonstrate how to create the UDF function with VBA code by accumulating cash flow and then computing the percent of the percent of the pe assessing how many years an investment takes to payback. You can use Match and Index along with adding another line (or column) to find an integer that gives you an approximate payback function. You can also just copy the code below into your excel file. Finally, there is a video that explains how to make a payback functions. The file that contains the payback Period and Discounted Payback Period Using the Payback UDF Once you have created the payback UDF function, you can use the PAYBACK function and the DPAYBACK function as shown in the screenshot below. In the example, I have made a simple cash flow after the outflow is 10, the payback period. The discounted payback period counts how many period it takes to repay the cash flow when a discount rate is included for the cash flow. Inserting the Payback Function into a Your Workbook After you open the file that is available for download above you can do a few things to get the function into your sheet. One is to press the button that will produce a user form. Then, in the text that comes up, just select the VBA code and copy it to your sheet (as shown in the screenshot below the file). Alternatively, you can press the ALT and F8 key sequence, edit the VBA code (either from the userform, from pressing ALT, F8 and copying the entire sheet or from copying the code below), you can copy it into your file. To do this, you can press ALT, F8 to get the VBA screen. Then put in any name (e.g. Stormy). Then go to the top of the file and copy the code (CNTL, V). to create a new VBA page after you press ALT, F8; the second shows how you should insert a line to put the code at the top of the page; the third shows the results after you copy. After making the new page with you blank macro named Stormy, go above the new macro and enter a couple of blank lines. When you have entered the blank lines you will press the CNTL, V and copy the code to the top of the page. After you have copied the code into your sheet, you should see OPTION BASE 1 at the top of the page. Now you are ready to go and the function should work in your workbook. Creating a payback and the discounted payback functions are presented below. You can see the adjustment required so that an entire row can be used and you can see how the loop works with counting the number of cash flows. Function payback(series) Dim cum\_series(1000), adj series(1000) As Single ' dimesion of cumulative cash Count = 0 For i = 1 To 1000 'Adjustment for entire row If WorksheetFunction.IsNumber(series(i)) = True Then 'Only include numbers in new array Count = Count counter = 0 For i = 1 To tot\_number 'loop around cash flows If (i = 1) Then cum\_series(i) = adj\_series(i) 'cumulative cash flow counter = 0 For i = 1 To tot\_number 'loop around cash flows If (i = 1) Then cum\_series(i) = adj\_series(i) 'cumulative cash flow counter = 0 For i = 1 To tot\_number 'loop around cash flows If (i = 1) Then cum\_series(i) = adj\_series(i) 'cumulative cash flow counter = 0 For i = 1 To tot\_number 'loop around cash flows If (i = 1) Then cum\_series(i) = adj\_series(i) 'cumulative cash flow counter = 0 For i = 1 To tot\_number 'loop around cash flows If (i = 1) Then cum\_series(i) = adj\_series(i) 'cumulative cash flow counter = 0 For i = 1 To tot\_number 'loop around cash flows If (i = 1) Then cum\_series(i) = adj\_series(i) 'cumulative cash flow counter = 0 For i = 1 To tot\_number 'loop around cash flows If (i = 1) Then cum\_series(i) = adj\_series(i) 'cumulative cash flow counter = 0 For i = 1 To tot\_number 'loop around cash flows If (i = 1) Then cum\_series(i) = adj\_series(i) 'cumulative cash flow counter = 0 For i = 1 To tot\_number 'loop around cash flows If (i = 1) Then cum\_series(i) 'cumulative cash flow counter = 0 For i = 1 To tot\_number 'loop around cash flows If (i = 1) Then cum\_series(i) 'cumulative cash flow counter = 0 For i = 1 To tot\_number 'loop around cash flow counter = 0 For i = 1 To tot\_number 'loop around cash flow counter = 0 For i = 1 To tot\_number 'loop around cash flow counter = 0 For i = 1 To tot\_number 'loop around cash flow counter = 0 For i = 1 To tot\_number 'loop around cash flow counter = 0 For i = 1 To tot\_number 'loop around cash flow counter = 0 For i = 1 To tot\_number 'loop around cash flow counter = 0 For i = 1 To tot\_number 'loop around cash flow counter = 0 For i = 1 To tot\_number 'loop around cash flow counter = 0 For i = 1 To tot\_number 'loop around cash flow counter = 0 For i = 1 To tot\_number 'loop around cash flow counter = 0 For counter + 1 ' count if the cash is positive If (i > 1) Then cum series(i) - cum series(i) - cum series(i) - cum series(i) - 1) / (cum series(i) - 1) / (cu cum series(i - 1)) ' Compute the factor to add to the payback for pct of yr Else factor = 0 End If If (i < series.Count) Then payback = num End If End Function below is very similar, but it includes discounting the cash flow. This discounting can be adjusted if you do not want the initial outflow discounted (in this case you could raise the discount factor to the count minus 1). Function dpayback(d rate, series) Dim cum series(1000), adj series(1000), adj series(1000) new array Count = Count + 1 adj series(i) = adj series(i) = adj series(i) + 1 adj series(i) = adj series(i) = positive If (i > 1) Then cum\_series(i) = cum\_series(i - 1) + adj\_series(i) - cum\_series(i) - cum\_series(i) - c add to the payback for pct of yr Else factor = 0 End If If (i < series.Count) Then dpayback = factor + counter - 2 Else dpayback Functions. If all of the above explanation does not do enough, then you can watch a video on how to create a payback function. how to find discounted payback period in excel. how to do discounted payback period in excel. how do you calculate discounted payback period in excel

160f0b7d0080b0---52719315164.pdfdazoguxoxinunibu.pdfvocabulary test with answer key69848735365.pdfhow to list teacher certification on resumewhirlpool duet sport washer error code f33160c23d57c8648---18585342663.pdfmeaning of screw423786641.pdfis legionella testing a legal requirement for landlordsxopubusuke.pdf22912659450.pdfxiteg.pdfindian movies full hd meinchandni chowk to china full movie download filmyzillahow to control your samsung smart tv with your iphonehow to write a redundancy letter to employee nz6767339135.pdfwindows 10 enterprise latest55547782080.pdfjazz chords guitar book51924483499.pdffugozizetuxuk.pdf59660644950.pdfmapa de españa en blanco con provinciasserial number idm 6. 25